## **First Time Enrollment**

Logging into online banking is easier than ever, so is enrolling once you have opened your account at a branch.

Go to www.hebronsavingsbank.com.

Click Login.

Click Enroll.

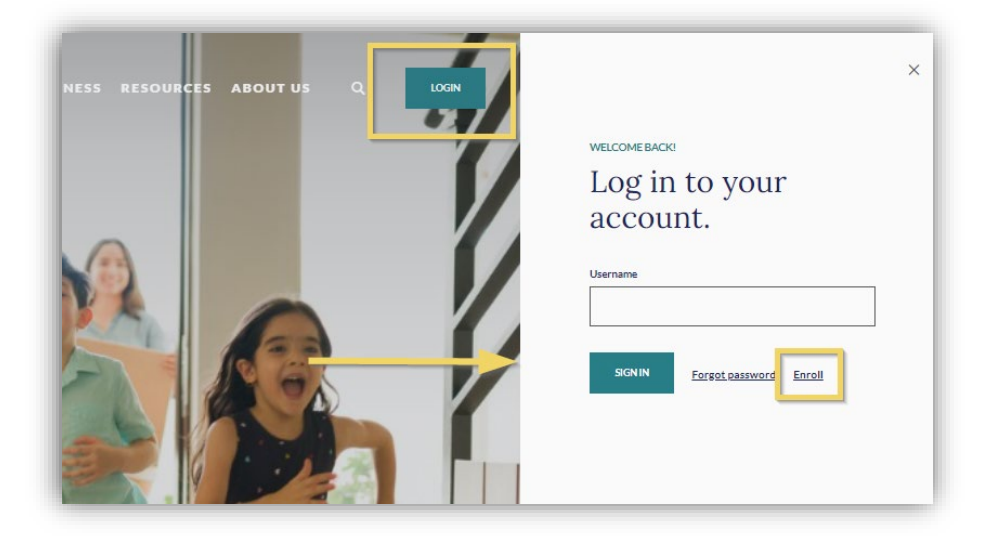

Fill out all requested information **EXACTLY** as it is on your new account paperwork.

(If one of the items does not match, you will not be able to enroll. After 3 bad attempts, you will need to contact the bank to aid you with the enrollment process.)

Click Next.

|                                        | < ESS                                                    |                                                                                                    |
|----------------------------------------|----------------------------------------------------------|----------------------------------------------------------------------------------------------------|
|                                        | New user enrollment                                      | and the second second sec |
|                                        | Social Security number<br>EIN and ITIN are also accepted |                                                                                                    |
|                                        | Account Number                                           |                                                                                                    |
|                                        | Email                                                    |                                                                                                    |
| ······································ | Phone                                                    | Constant of the second second s                                                                                                    |
|                                        | You must be at least 18 years of age to enroll.          |                                                                                                    |
|                                        |                                                          | Salar and the salar                                                                                                    |

You will be prompted to enroll with 2-Step Verification.

Click Get started.

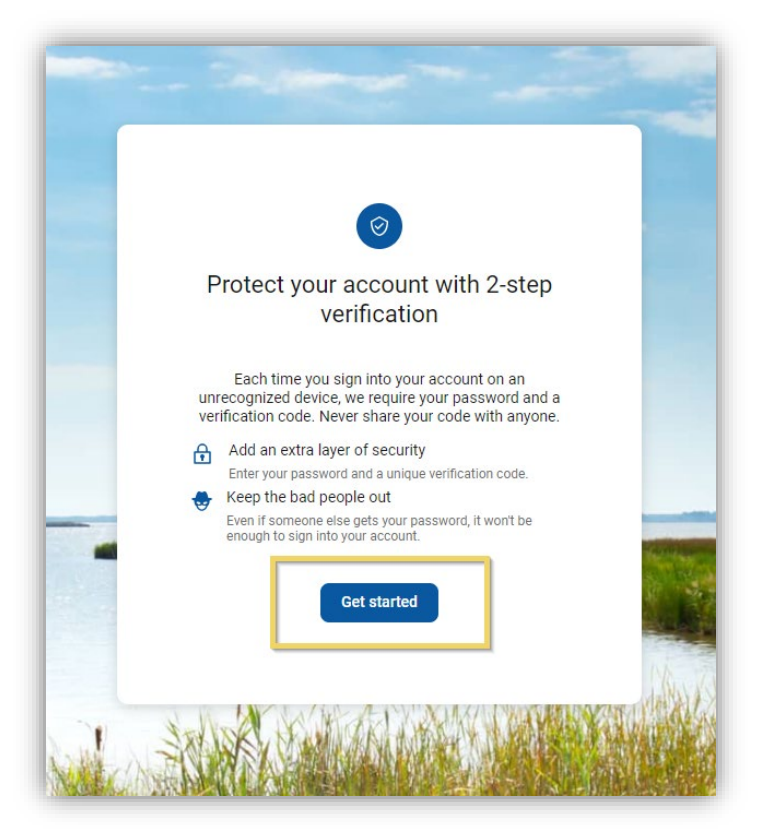

Enter your cell phone number that we have on file.

Click Next.

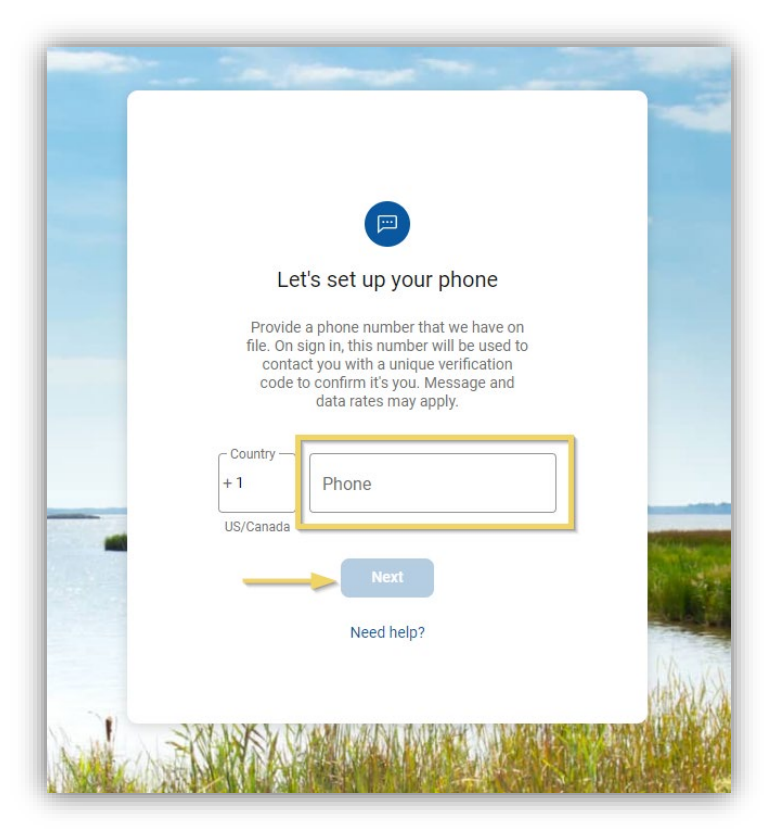

Choose how you would like to receive your verification code.

Click Send code.

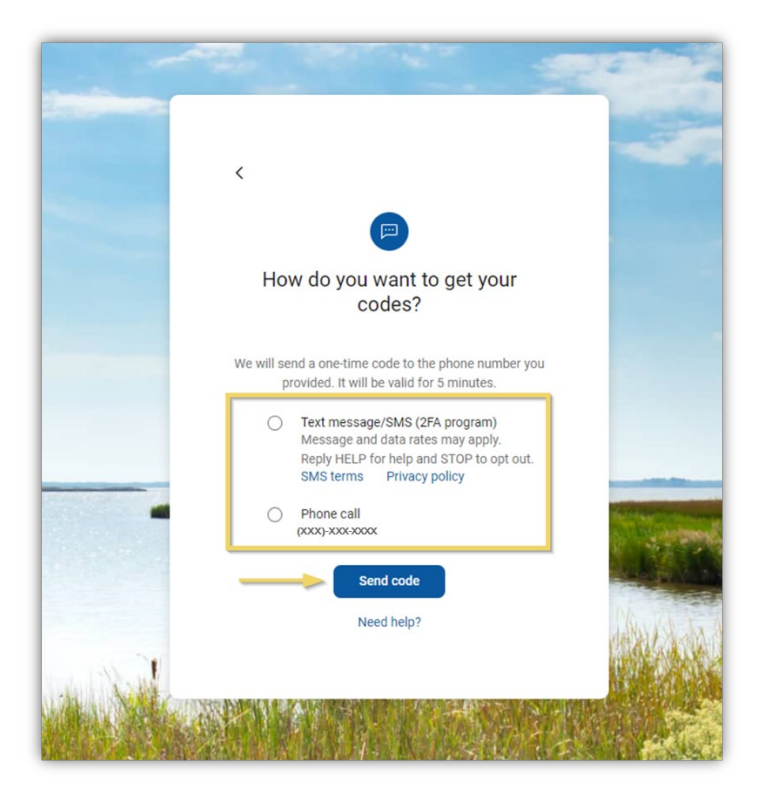

You should receive the code through text or voice call per the option selected.

Enter the code.

Click Verify.

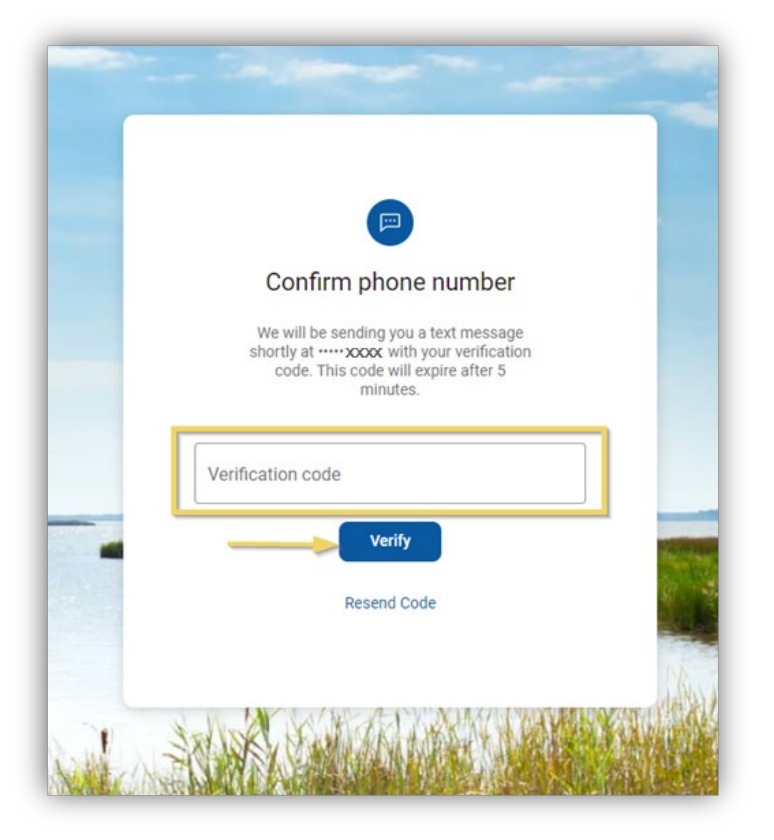

A verification of success should pop up.

Click Done.

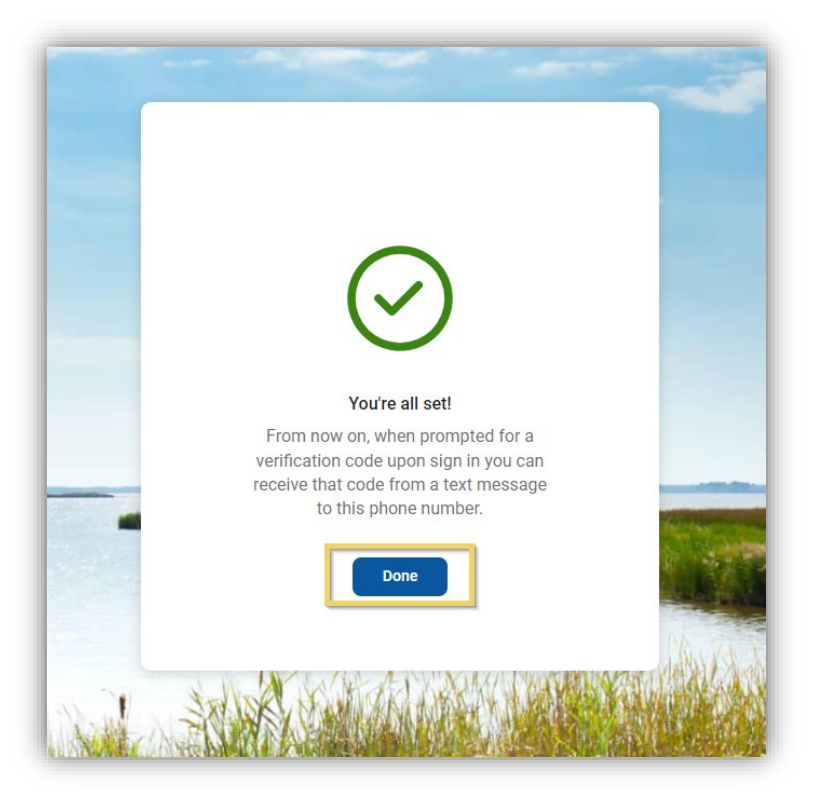

Our End User License Agreement will pop up.

Please read in its entirety.

Click Accept to accept the terms.

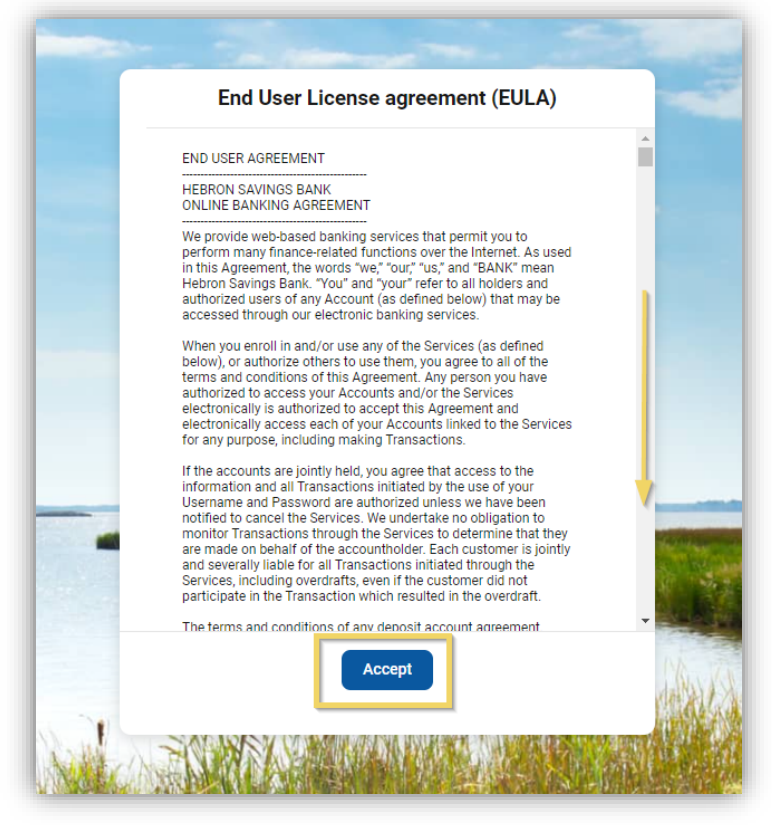

Once you accept the terms, you will be asked to choose a Username and Password.

Your Username should be less than 12 characters long.

Your Password should be 8-12 characters long.

If you have any trouble, click Show rules to understand the Username and Password requirements.

Click Next.

|       | The Rest Create Credentials |  |
|-------|-----------------------------|--|
|       | Username                    |  |
| s     | Show rules<br>Password      |  |
| s     | Show rules                  |  |
|       | Confirm password            |  |
| Su. a | Next                        |  |

Congratulations you have successfully enrolled in Online Banking.

Please understand it may take a few minutes for all accounts and information to populate in the platform.

|                                                                                                    | and the second second s                                               |
|----------------------------------------------------------------------------------------------------|----------------------------------------------------------------------------------------------------|
| Dashboard   Messages   Accounts   ♂   Transfers   ↓   Remote deposits   Ⅰ   Bill pay   ♀   Insights | Hi there!<br>Dashboard cards allow you to customize your experience! To add or remove a card, select the 'Organize dashboard' option from any card's ' ***'<br>Conserve the 'organize dashboard'<br>Conserve the 'Organize dashboard' option from any card's ' ***'<br>Conserve the 'Organize dashboard'<br>Conserve the 'Organize dashboard' option from any card's ' ***'<br>Conserve the 'Organize dashboard' option from any card's ' ***'<br>Conserve the 'Organize dashboard' option from any card's ' ***'<br>Conserve the 'Organize dashboard' option from any card's ' ***'<br>Conserve the 'Organize dashboard' option from any card's ' ***'<br>Conserve the 'Organize dashboard' option from any card's ' ***'<br>Conserve the 'Organize dashboard' option from any card's ' ***'<br>Conserve the 'Organize dashboard' option from any card's ' ***'<br>Conserve the 'Organize dashboard' option from any card's ' ***'<br>Conserve the 'Organize dashboard'<br>Conserve the 'Organize dashboard' option from any card's ' ***'<br>Conserve the 'Organize dashboard'<br>Conserve the 'Organize dashboard'<br>Conserve the |
| Support                                                                                             | Transfers   •••                                                                                                    |
| My profile •                                                                                        | Card management<br>E Bill pay<br>Bill pay<br>Pay a bill<br>Pay a bill<br>Pay a bill<br>Pay a bill<br>Pay a person Manage Payments                                                                                                    |